## **Exporting & Importing a WordPress Blog**

You can move a blog from any other blogging platform into our WordPressMU install at ISB. When you import your blog into blogs.isb.ac.th tags, categories and all blog posts will import exactly as they were in your old blog. However, you will need to recreate your sidebar widgets, select your theme, and re-insert any links you had in your blogroll.

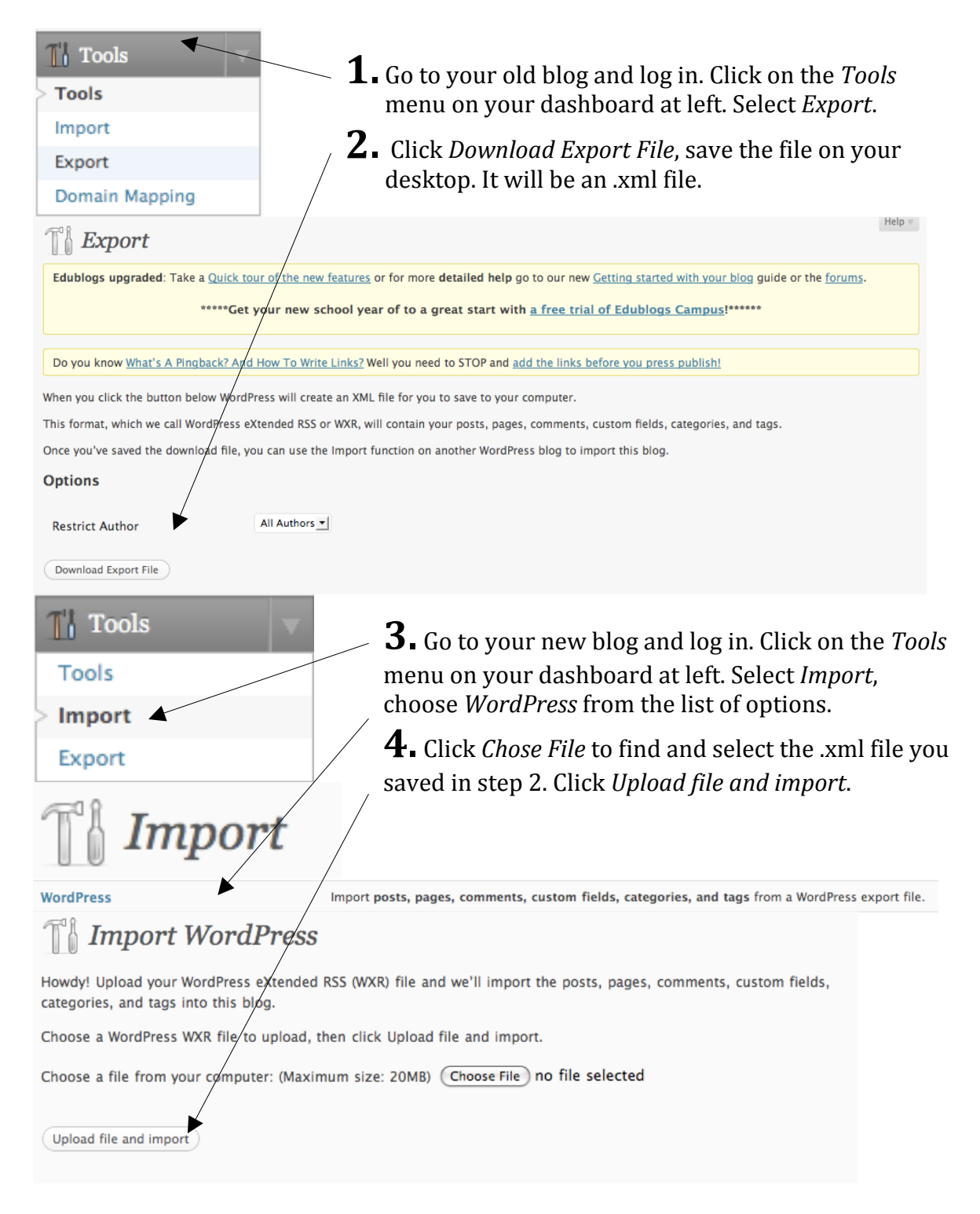